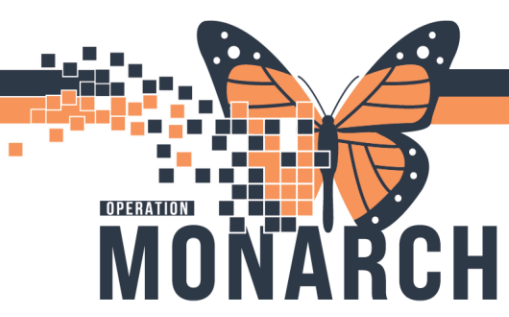

## **TIP SHEET** HOSPITAL INFORMATION SYSTEM (HIS)

# PHYSICIAN INTERPRETATION IN CARDIOVASCULAR HOLTER MONITOR AND STRESS TESTS

#### VIEWING ORDERS FOR INTERPRETATION

Once Holter monitor and stress test orders have been completed by the technologist, they will be responsible for transmitting the study electronically to Millennium. The study will be viewable in the Cardiovascular module of PowerChart and the performing technologist or nurse will be responsible for assigning the study to a physician for dictation.

| P ovverChart Organizer for Arya, Shoban                                                                                                    |                 |                  |                 |                    |                    |                   |                  |                  |                  |                  |                |                        |                  |                    |
|----------------------------------------------------------------------------------------------------|-----------------|------------------|-----------------|--------------------|--------------------|-------------------|------------------|------------------|------------------|------------------|----------------|------------------------|------------------|--------------------|
| Task Edit Vie                                                                                                    | w Patient Cha   | rt Links Notif   | ications Cardio | vascular Help      |                    |                   |                  |                  |                  |                  |                |                        |                  |                    |
| i 🖄 Home 👫 MyExperience 👫 Ambulatory Organizer 🎬 Autotext Copy 🎍 Patient List 🤎 Cardiovascular 🤪 Case Selection 🞬 Dynamic Worklist 🚍 Schedule. Perioperative Tracking 🖃 Message Center 📾 Staff Assignment 🌇 CareCompass |                 |                  |                 |                    |                    |                   |                  |                  |                  |                  |                |                        | s                | 🚆 : 🗔 DA2 🗔 Da     |
| : 🗱 Suspend 🚕 C                                                                                                    | harges 步 Charge | Entry 🏨 Exit 🛅 🤇 | alculator 🔏 Me  | ssage Sender 🎬 Ad  | Hoc IIII Medicatio | on Administration | 🕌 Specimen Colle | ction 🔒 PM Conv  | ersation 👻 💦 Dep | art 📑 Communica  | nte 🝷 🔝 Medica | l Record Request 🕃 Re  | ult Copy 🛄 Relat | ed Records 🕂 Add   |
|                                                                                                    |                 |                  |                 |                    |                    |                   |                  |                  |                  |                  |                |                        |                  |                    |
| Cardiovascular                                                                                                    |                 |                  |                 |                    |                    |                   |                  |                  |                  |                  |                |                        |                  |                    |
| Procedures [3]                                                                                                    |                 |                  |                 |                    |                    |                   |                  |                  |                  |                  |                |                        |                  |                    |
| My Groups All                                                                                                    |                 | My Filters Defau | lt 💌 l          | My Orgs All My Org | s •                |                   |                  |                  |                  |                  |                |                        |                  |                    |
| Drag a column header here to group by that column.                                                                                                    |                 |                  |                 |                    |                    |                   |                  |                  |                  |                  |                |                        |                  |                    |
| Last Name                                                                                                    | First Name      | Type             | Status          | Priority           | Sex                | MRN               | Encounter Type   | Ordering Physici | Performed Start  | Performed Stop   | Comments       | Interpreting Physician | Location         | Study State        |
| ZZZTEST                                                                                                    | DONOTUSEMALE    | ECG by Nursing   | Ordered         | Routine            | Male               | 11948235          | Inpatient        | Test, IMO> IMO   |                  |                  | N              |                        | SC 1NA, SC1M02.  | Not Matched        |
| ZZZTEST                                                                                                    | DONOTUSEMALE    | ECG CV           | Signed          | Routine            | Male               | 11948235          | Inpatient        | Test, IMO> IMO   | Thu, 2024-Oct-17 | Thu, 2024-Oct-17 | N              | Arya, Shoban           | SC 1NA, SC1M02.  | . Matched Viewable |
| ZZZTEST                                                                                                    | DONOTUSEMALE    | ECG by Nursing   | Ordered         | Routine            | Male               | 11948235          | Inpatient        | Test, IMO> IMO   |                  |                  | N              |                        | SC 1MA, SC1M02.  | . Not Matched      |
|                                                                                                    |                 |                  |                 |                    |                    |                   |                  |                  |                  |                  |                |                        | /                |                    |

To view orders assigned to you (the interpreting physician) that are ready for interpretation,

- 1. Navigate to **Cardiovascular** by clicking the red heart ( $\bigcirc$ ) icon in the toolbar in PowerChart.
- 2. Under the Interpreting Physician column, you will find the assigned physician's name.
- 3. Under the **Status** column, the study should be listed as **Completed**.

niagarahealth

- If the Status column indicates **Unsigned** or **ED Review**, it indicates and ED physician or another physician has the report open for a wet read or dictation. **Ordered** status simply indicates the patient's cardiovascular order is pending completion.
- 4. Under the **Study State** column, the study should be listed as **Matched Viewable**, meaning the completed study has been transmitted to Millennium and is viewable in PowerChart.
- 5. Under the **Type** column, the type of Cardiovascular study (ECG, Holter monitor, or stress test) that was performed on the patient will be listed.

If you cannot see the aforementioned columns in your Cardiovascular worklist, refer to the *Changing Column Headers in Cardiovascular Worklist* tip sheet. If you need to change the Interpreting Physician for a patient, refer to the *Assigning an Interpreting Physician in Cardiovascular* tip sheet.

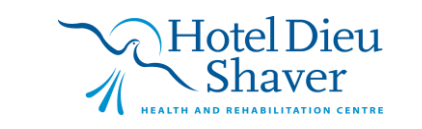

1

## **TIP SHEET HOSPITAL INFORMATION SYSTEM (HIS)**

### INTERPRETING HOLTER MONITOR AND STRESS TESTS

|   | ulovascular                                        |               |                       |           |                  |                   |         |               |             |                    |              |                        |                                  | KA HILL AND A HILL AND A | area a go |
|---|----------------------------------------------------|---------------|-----------------------|-----------|------------------|-------------------|---------|---------------|-------------|--------------------|--------------|------------------------|----------------------------------|----------------------------------------------------------------------------------------------------|-----------|
| 8 | Procedures [3                                      | 9             |                       |           |                  | _                 |         |               |             |                    |              |                        |                                  |                                                                                                    |           |
|   | My Groups Min                                      | e :           | My Filters Unread ECI | Gs • My I | Orgs All My Orgs |                   |         |               |             |                    |              |                        |                                  |                                                                                                    |           |
| B | Drag a column header here to group by that column. |               |                       |           |                  |                   |         |               |             |                    | TO BE        |                        |                                  |                                                                                                    |           |
| 1 | Lact Name                                          | Eiret Nisma   | Time                  | Cabur     | Dringitu         | Car M             | DAI     | Encounter T   | Account blu | Ordered Date       |              | Interpreting Discision |                                  |                                                                                                    | - 1       |
|   | TTUDEE                                             | CARDIOLOG     | Type                  | Completed | Priority         | Mala 11           | 053333  | Incounter 1.  | 22.004301   | Med 2024 Ave       | 31.00-35     | Redb. Jacob Corpor     |                                  |                                                                                                    |           |
|   | SPICE                                              | PLIMPKIN      | ECG OV                | Completed | Liment           | Female 11         | 1053362 | Emergency     | 22-004301   | Thu 2024-Aug       | -21 09:25    | Barth, Jason Cerner    |                                  |                                                                                                    |           |
|   | ITTWO                                              | STROKE IO     | Holter Monitor        | Completed | Routine          | Male 11           | 1053023 | Inpatient     | 22-004522   | Thu, 2024-Aug      | -29 11:38    | Barth, Jason Cerner    |                                  |                                                                                                    |           |
|   | in the second                                      | Difficite you | Thores morned a       | completed | read time.       | 100005            | 033023  | mpanen        | 000001      | The EOLY Hug       |              | Durin, Susan Comp      |                                  |                                                                                                    |           |
|   |                                                    |               |                       |           |                  |                   |         |               |             |                    |              |                        |                                  |                                                                                                    |           |
|   |                                                    |               |                       |           |                  |                   |         |               |             |                    |              |                        |                                  |                                                                                                    |           |
|   |                                                    |               |                       |           |                  |                   |         |               |             |                    |              |                        |                                  |                                                                                                    |           |
|   |                                                    |               |                       |           |                  |                   |         |               |             |                    |              |                        |                                  |                                                                                                    |           |
|   |                                                    |               |                       |           |                  |                   |         |               |             |                    |              |                        |                                  |                                                                                                    |           |
|   |                                                    |               |                       |           |                  |                   |         |               |             |                    |              |                        |                                  |                                                                                                    |           |
|   |                                                    |               |                       |           |                  |                   |         |               |             |                    |              |                        |                                  |                                                                                                    |           |
|   |                                                    |               |                       |           |                  |                   |         |               |             |                    |              |                        |                                  |                                                                                                    |           |
|   |                                                    |               |                       |           |                  |                   |         |               |             |                    |              |                        |                                  |                                                                                                    |           |
|   | Steps                                              |               |                       |           |                  |                   |         |               |             |                    |              |                        |                                  |                                                                                                    | 10        |
|   | Action                                             | Status        | Description           |           | Performed L_     | Performed Start D | Date    | Performed Sto | p Date P    | erformed By        | Scheduled Lo | c Scheduled S Sched    | uled S., Scheduled P., Locked By |                                                                                                    |           |
|   |                                                    | Completed     | CV Holter Acquisit    | tion      |                  | Wed, 2024-Jul-17  | 10:58   | Wed, 2024-Jul | -17 10:58   |                    | NFS Holter1  | Thu, 2024-A            |                                  |                                                                                                    |           |
|   |                                                    | Completed     | Holter Workload P     | owerform  |                  | Thu, 2024-Aug-29  | 9 11:39 | Thu, 2024-Aug | -29 11:39 B | arth, Jason Cerner |              |                        |                                  |                                                                                                    |           |
|   | Create                                             | Not Started   | CV Holter Report      |           |                  |                   |         |               |             |                    |              |                        |                                  |                                                                                                    |           |
|   | Preview                                            |               |                       |           |                  |                   |         |               |             |                    |              |                        |                                  |                                                                                                    | 10        |
|   |                                                    | -             |                       |           |                  |                   |         |               |             |                    |              |                        |                                  |                                                                                                    |           |
|   |                                                    |               |                       |           |                  |                   |         |               |             |                    |              |                        |                                  |                                                                                                    | ^         |
|   |                                                    |               |                       |           |                  |                   |         |               |             |                    |              |                        |                                  |                                                                                                    |           |
|   | N                                                  |               |                       |           |                  |                   |         |               |             |                    |              |                        |                                  |                                                                                                    | ~         |
|   | Charles and Lower de                               |               |                       |           |                  |                   |         |               |             |                    |              |                        |                                  |                                                                                                    |           |
|   | ECG                                                |               |                       |           |                  |                   |         |               |             |                    |              |                        |                                  |                                                                                                    |           |

- 1. In Cardiovascular, look for the patient assigned to you with Holter Monitor or Stress Test in the Type column and is also listed as Completed under the Status column and Matched Viewable under Study State.
- 2. Single-click on the study.

OPERATION

3. Under the Preview pane, double-click the report thumbnail. This will open the report transmitted from the Holter monitor or stress machine.

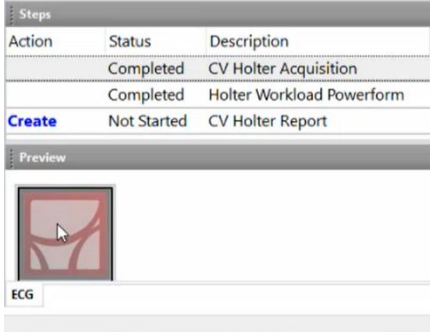

- 4. With the Holter monitor/stress test report open, click interpretation can be edited. This editor can also be used with Dragon Medical One
  - speech recognition for verbal dictation.
  - Sign/Submit.
- 6. The Sign/Submit Note window will open. Click the drop-down menu under **\*Type:** and select Holter Monitor or Stress Test Cardiac depending on the type of study you are dictating. This is an important step to accurately display the patient's result in PowerChart.
- 1226 57 Cance

7. Click Sign.

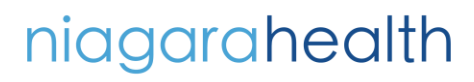

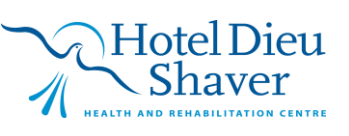

Create (in bold, blue text) under the Steps pane. This will open Dynamic Document where the

- 5. If you have completed interpretation, click